## Standard Operating Procedure for usage of Error Book in CSI (Version 1.0)

To monitor and escalate the discrepancies arising in the field units, to the higher ups, in SAP, separate menu has been introduced, with features mentioned below,

- 1. Divisional level escalation
- 2. Dashboard for monitoring settlement of error
- 3. Viewing logs of error book
- 4. Escalation to Region for pendency more than seven days or as and when required based on the sensitivity of the errors raised in the error extracts
- 5. Raising Article / Bag discrepancy in SAP by end user.

#### Menu to use Error book:

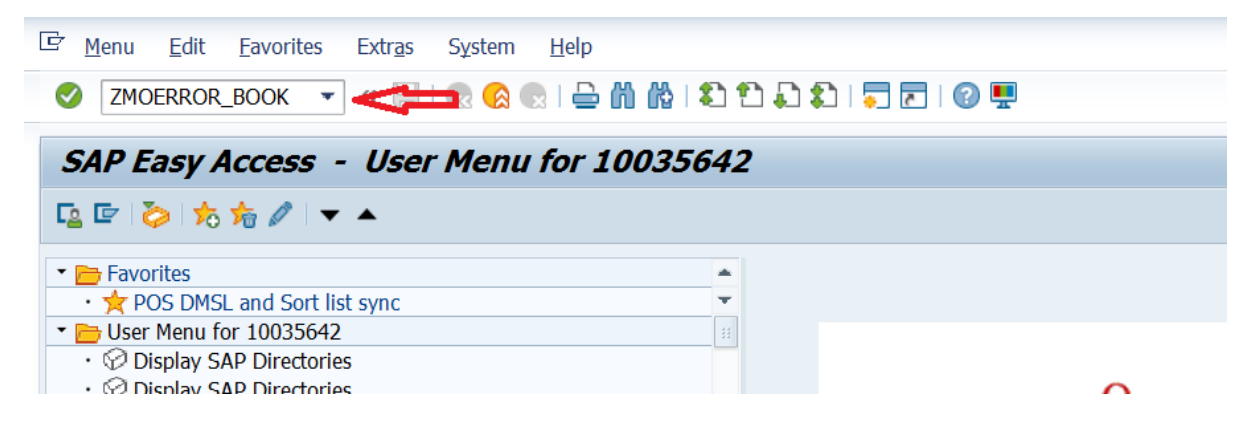

Use T-Code – ZMOERROR\_BOOK.

To access this menu, "ERROR\_BOOK (YS: ERROR\_BOOK)" roles should be assigned to the appropriate users.

#### 1. Dashboard

Based on the input facility ID (i.e., HO / DV / RN / CR) Dashboard will show summary of the disposal of error extracts.

#### a. Division Level.

| Error book for Article/Bag Dis  | screpancies                   |
|---------------------------------|-------------------------------|
| •                               |                               |
| User Detail                     |                               |
| User Name: 11098103 test8 F     |                               |
| Input Parameter                 |                               |
| Facility ID:                    | RMS135000000 RMS 'Q' DIVISION |
| Enter Date and Discrepancy Type |                               |
| Date                            | to                            |
| Old Data                        |                               |

Enter the PO/RMS Division facility ID

| Error book for Article/Bag Discrepancies   |
|--------------------------------------------|
| ©                                          |
| User Detail                                |
|                                            |
| Input Parameter                            |
| Facility ID: RM2135000000 RMS 'Q' DIVISION |
| Enter Date and Discrepancy Type            |
| Date 14.03.2022 to 16.03.2022              |
|                                            |
| Please select Artcle/Bag                   |
| ⊙Article                                   |
| OBag                                       |
| Please select Dashboard/Escalation         |
| Obshboard                                  |
| ○Escalation/Justification                  |
| ODisplay Log                               |

Enter "From Date" and "To Date"

(Note: If the pendency details before the "From date" are also required in addition to the period selected, Select the "Old Data" check box).

Select "Article" or "Bag" Radio button.

Select the "Dashboard" Radio button.

Execute.

| Error book for Article/Bag Discrepancies   |
|--------------------------------------------|
| Execute                                    |
| User Detail                                |
| User Name: 11098103 test8 F                |
| Input Parameter                            |
| Facility ID: RM2135000000 RMS 'Q' DIVISION |
| Enter Date and Discrepancy Type            |
| Date 14.03.2022 to 16.03.2022              |
| Old Data                                   |
| Please select Artcle/Bag                   |
| • Article                                  |
| OBag                                       |
| Please select Dashboard/Escalation         |
| ●Dashboard                                 |
| OEscalation/Justification                  |
| Olisplay Log                               |
|                                            |

## Error book for Article/Bag Discrepancies

# Article Division Wise

| <u>RMS 'Q' DIVISION</u> <u>4</u> <u>0</u> <u>4</u> <u>0</u> <u>4</u> <u>2</u> <u>0</u> <u>2</u> <u>0</u> <u>2</u> | Division         | Tot_OUT  | Out_Res  | Out_Op   | Out_Pen<=7 | Out_Pen>7 | Tot_IN | IN_Res   | IN_Op | IN_Pen<=7 | IN_Pen>7 |
|----------------------------------------------------------------------------------------------------|------------------|----------|----------|----------|------------|-----------|--------|----------|-------|-----------|----------|
|                                                                                                    | RMS 'Q' DIVISION | <u>4</u> | <u>0</u> | <u>4</u> | <u>0</u>   | <u>4</u>  | 2      | <u>0</u> | 2     | <u>0</u>  | <u>2</u> |

Based on the Facility ID input, dashboard will show a summary as shown above.

#### To see details by Drill down.

| Error book       | for Ar   | ticle/I  | Bag D  | iscrepan   | cies      |        |        |       |           |          |  |
|------------------|----------|----------|--------|------------|-----------|--------|--------|-------|-----------|----------|--|
| H 4 🕨 H 🥞        | ≜ ₹ °    | 7 🔁 Ĕ    | ] 🔟 🔀  | ت 🔁 🎽      |           |        |        |       |           |          |  |
| Article Divis    | ion W    | ise      |        |            |           |        |        |       |           |          |  |
| Division         | Tot_OUT  | Out_Res  | Out_Op | Out_Pen<=7 | Out_Pen>7 | Tot_IN | IN_Res | IN_Op | IN_Pen<=7 | IN_Pen>7 |  |
| RMS 'Q' DIVISION | <u>4</u> | <u>0</u> | 4      | 0          | 4         | 2      | 0      | 2     | <u>0</u>  | 2        |  |
|                  |          |          |        |            |           |        |        |       |           |          |  |

To see office wise summary for the office under the division, click on the Division name.

| Error bo     | ook for  | · Artic      | le/Ba    | g Discrep  | pancies   |          |          |          |           |          |  |
|--------------|----------|--------------|----------|------------|-----------|----------|----------|----------|-----------|----------|--|
|              | I 🕄 🚢    | <b>=</b> 7 ( | I 🔁 🖬    | i 🛛 🏂 🖆    | i         |          |          |          |           |          |  |
| Article W    | /ise     |              |          |            |           |          |          |          |           |          |  |
| Facility id  | Tot_OUT  | Out_Res      | Out_Op   | Out_Pen<=7 | Out_Pen>7 | Tot_IN   | IN_Res   | IN_Op    | IN_Pen<=7 | IN_Pen>7 |  |
| Mysuru PH    | <u>4</u> | <u>0</u>     | <u>4</u> | <u>0</u>   | <u>0</u>  | <u>0</u> | <u>0</u> | <u>0</u> | <u>0</u>  | <u>0</u> |  |
| Arsikere NSH | <u>0</u> | <u>0</u>     | <u>0</u> | <u>0</u>   | <u>0</u>  | 2        | <u>0</u> | 2        | <u>0</u>  | 2        |  |
|              |          |              |          |            |           |          |          |          |           |          |  |

Drill down will be shown with office wise summary,

To see details of the error, click on the respective office name

| Error book f            | or Article/    | Bag Discrepa      | ancies           |                         |             |                         |                |                      |
|-------------------------|----------------|-------------------|------------------|-------------------------|-------------|-------------------------|----------------|----------------------|
| H 🔸 🕨 H 🥞 ,             | i t t 🖬 🗄      | ) 🖩 🛽 🏂 🎼 🕻       | ]                |                         |             |                         |                |                      |
| Facility id Description | Article number | Article Type      | Discrepancy Type | Raised From Description | Raised Date | Complaint ID            | Current Status | Reporting Division F |
| Arsikere NSH            | EK098765432IN  | Inland Speed Post | Lost             | Mysuru NSH              | 16.03.2022  | AX3IN4jpc7jofd8mwxrgKNG | Registered     | RMS 'Q' DIVISION S   |
| Arsikere NSH            | EK987654124IN  | Inland Speed Post | Torn/Open        | Mysuru NSH              | 16.03.2022  | AX3IN4jpc7kofdbZyyDZJM0 | Registered     | RMS 'Q' DIVISION S   |
| Arsikere NSH            | EK987654124IN  | Inland Speed Post | Torn/Open        | Mysuru NSH              | 16.03.2022  | AX3IN4jpc7kofdbZyyDZJM0 | Registered     | RMS 'Q' DIVISION     |

Details of all errors raised by the selected office will be shown

#### To View details of the error's status wise.

| Error book                   | for Ar  | ticle/I      | Bag D              | iscrepan         | cies      |               |               |              |                        |                     |  |
|------------------------------|---------|--------------|--------------------|------------------|-----------|---------------|---------------|--------------|------------------------|---------------------|--|
| H 4 → H 🤅                    |         | 7 편 Ĕ        | ] 丽 🔀              | ت 🔁 🏂            |           |               |               |              |                        |                     |  |
| Article Divis                | sion W  | ise          |                    |                  |           |               |               |              |                        |                     |  |
| Division<br>RMS 'Q' DIVISION | Tot_OUT | Out_Res<br>0 | Out_Op<br><u>4</u> | Out_Pen<=7<br>0_ | Out_Pen>7 | Tot_IN I<br>2 | N_Res IN<br>0 | _Op IN<br>2_ | I_Pen<=7 I<br><u>0</u> | N_Pen>7<br><u>2</u> |  |

Click on the figures under the respective status to view error details therein.

The status of errors escalated/received will be shown with breakups.

- (I) Tot\_out Total errors raised by this Division
- (II) Out\_Res Number of errors settled based on error raised by this Division
- (III) Out\_Open Number of errors pending based on error raised by this Division
- (IV) Out\_Pen<=7 Number of errors pending less than equal to Seven days based on error raised by this Division
- (V) Out\_pen>7 Number of errors pending more than seven days based on error raised by this Division
- (VI) Tot\_IN Total errors received by this Division to give a response.
- (VII) In\_Res Number of errors settled based on the error received by this Division.
- (VIII) In\_Open Number of errors pending based on the error received by this Division.
- (IX) In\_Pen<=7 Number of errors pending less than equal to Seven days based on the error received by this Division.
- (X) In\_pen>7 Number of errors pending more than seven days based on the error received by this Division.

| Error book f            | or Article/I   | Bag Discrep              | oancies          |                         |             |                         |                |                    |          |
|-------------------------|----------------|--------------------------|------------------|-------------------------|-------------|-------------------------|----------------|--------------------|----------|
| 🤮 i 🚢 📮 🏹 i 🤅           | ) 🐴 🛷 🚯 🛛      | i 🔚 i 🎫 i 主              |                  |                         |             |                         |                |                    |          |
|                         |                |                          |                  |                         |             |                         |                |                    |          |
| Facility id Description | Article number | Article Type             | Discrepancy Type | Raised From Description | Raised Date | Complaint ID            | Current Status | Reporting Division | Reportin |
| Talakad S.O             | CK546512954IN  | <b>Registered Parcel</b> | Excess Received  | Mysuru PH               | 14.03.2022  | AX3IN4jpc7joeyOHpF87VLW | Registered     | RMS 'Q' DIVISION   | South Ka |
| Talakad S.O             | CK546512968IN  | <b>Registered</b> Parcel | Excess Received  | Mysuru PH               | 14.03.2022  | AX3IN4jpc7joeyOHpMlsVLW | Registered     | RMS 'Q' DIVISION   | South Ka |
| Talakad S.O             | CK713250261IN  | Registered Parcel        | Not Received     | Mysuru PH               | 14.03.2022  | AX3IN4jpc7joeyOHpn7{VLW | Registered     | RMS 'Q' DIVISION   | South Ka |
| Bengaluru NSH           | EK546512999IN  | EMS Document             | Torn/Open        | Mysuru PH               | 16.03.2022  | AX3IN4jpc7kofeVKNj70000 | Registered     | RMS 'Q' DIVISION   | South Ka |
|                         |                |                          |                  |                         |             |                         |                |                    |          |

# b. To get Dashboard based on the Circle Facility id Input

| Error book for Article/Bag      | Discrepancies |                  |        |
|---------------------------------|---------------|------------------|--------|
| •                               |               |                  |        |
| User Detail                     |               |                  |        |
| User Name: 10035642 1003564     | 2             |                  |        |
|                                 |               |                  |        |
| Input Parameter                 |               |                  |        |
| Facility ID:                    | CR21000000000 | Karnataka Circle |        |
| Enter Date and Discrepancy Type |               |                  |        |
| Date                            | 14.03.2022    | to 16.03         | 3.2022 |
| Old Data                        |               |                  |        |
|                                 |               |                  |        |
| Please select Artcle/Bag        |               |                  |        |
|                                 |               |                  |        |
| • Article                       |               |                  |        |
| OBag                            |               |                  |        |

Enter the Circle Facility ID

| Error book       | Error book for Article/Bag Discrepancies |         |        |            |           |        |        |       |           |          |  |  |
|------------------|------------------------------------------|---------|--------|------------|-----------|--------|--------|-------|-----------|----------|--|--|
| K 4 🕨 H 🧃        | ば ∢ ▶ ▶ 🧐 ≛ 📮 🖓 🛅 🗐 🍱 🏂 🏂 🔂              |         |        |            |           |        |        |       |           |          |  |  |
| Article Circle   | Wise                                     |         |        |            |           |        |        |       |           |          |  |  |
| Circle           | Tot_OUT                                  | Out_Res | Out_Op | Out_Pen<=7 | Out_Pen>7 | Tot_IN | IN_Res | IN_Op | IN_Pen<=7 | IN_Pen>7 |  |  |
| Karnataka Circle | 251                                      | 0       | 251    | 0          | 251       | 109    | 0      | 109   | 0         | 109      |  |  |

It will show Circle wise summary. To drill down to Region, click on Circle Name.

| Error book for Article/Bag Discrepancies |         |         |        |            |           |        |        |       |           |          |  |
|------------------------------------------|---------|---------|--------|------------|-----------|--------|--------|-------|-----------|----------|--|
| < < ▶  < 🥞 ≛ 🗟 🕼 🛅 🔟 🖉 🏂 🧏 💁 🗓           |         |         |        |            |           |        |        |       |           |          |  |
| Article Region Wise                      |         |         |        |            |           |        |        |       |           |          |  |
| Region                                   | Tot_OUT | Out_Res | Out_Op | Out_Pen<=7 | Out_Pen>7 | Tot_IN | IN_Res | IN_Op | IN_Pen<=7 | IN_Pen>7 |  |
| Bengaluru HQ Region                      | 0       | 0       | 0      | 0          | 0         | 3      | 0      | 3     | 0         | 3        |  |
| South Karnataka Region                   | 251     | 0       | 251    | 0          | 251       | 106    | 0      | 106   | 0         | 106      |  |
|                                          |         |         |        |            |           |        |        |       |           |          |  |
|                                          |         |         |        |            |           |        |        |       |           |          |  |

The report will show summaries for all Regions under that Circle. To drill down to Division, click on Region Name.

| Error book for Article/Bag Discrepancies |          |          |          |            |           |        |          |       |           |          |  |
|------------------------------------------|----------|----------|----------|------------|-----------|--------|----------|-------|-----------|----------|--|
|                                          |          |          |          |            |           |        |          |       |           |          |  |
|                                          | _        |          |          |            |           |        |          |       |           |          |  |
| Article Division Wi                      | ise      |          |          |            |           |        |          |       |           |          |  |
| Division                                 | Tot_OUT  | Out_Res  | Out_Op   | Out_Pen<=7 | Out_Pen>7 | Tot_IN | IN_Res   | IN_Op | IN_Pen<=7 | IN_Pen>7 |  |
| BANGALORE GPO DIVISION                   | <u>0</u> | <u>0</u> | <u>0</u> | <u>0</u>   | <u>0</u>  | 2      | 0        | 2     | <u>0</u>  | 2        |  |
| RMS BG Division                          | <u>0</u> | <u>0</u> | <u>0</u> | <u>0</u>   | <u>0</u>  | 1      | <u>0</u> | 1     | <u>0</u>  | 1        |  |
|                                          |          |          |          |            |           |        |          |       |           |          |  |

The report will show summaries for all Divisions under that Region. Further drill down will be the same as explained for Division Dashboard.

#### 2. Escalation by Division

Escalations can be made only between Division/s to Division/s.

| Error book for Article/Bag Discrepancies   |  |  |  |  |  |  |  |
|--------------------------------------------|--|--|--|--|--|--|--|
|                                            |  |  |  |  |  |  |  |
| User Detail                                |  |  |  |  |  |  |  |
| User Name: 11098103 test8 F                |  |  |  |  |  |  |  |
| Input Parameter                            |  |  |  |  |  |  |  |
| Facility ID: RM2135000000 RMS 'Q' DIVISION |  |  |  |  |  |  |  |
| Enter Date and Discrepancy Type            |  |  |  |  |  |  |  |
| Date to                                    |  |  |  |  |  |  |  |
| Old Data                                   |  |  |  |  |  |  |  |

| Please select Artcle/Bag           |   |  |
|------------------------------------|---|--|
| <ul> <li>Article</li> </ul>        |   |  |
| ⊖Bag                               |   |  |
| Please select Dashboard/Escalation |   |  |
| ODashboard                         |   |  |
| Escalation/Justification           |   |  |
| ODisplay Log                       | - |  |
|                                    |   |  |

Enter the Division Facility ID

Enter "From Date" and "To Date"

If the user wants to get pendency details before the "From date". Select the "Old Data" check box. (Same as in Division Monitoring Dashboard)

Select "Article" or "Bag" Radio button.

Select the "Escalation / Justification" Radio button

Execute.

| Error book for Article/Bag Discrepancies   |  |  |  |  |  |  |  |
|--------------------------------------------|--|--|--|--|--|--|--|
| Execute                                    |  |  |  |  |  |  |  |
| User Detail                                |  |  |  |  |  |  |  |
| User Name: 11098103 test8 F                |  |  |  |  |  |  |  |
| Input Parameter                            |  |  |  |  |  |  |  |
| Facility ID: RM2135000000 RMS 'Q' DIVISION |  |  |  |  |  |  |  |
| Enter Date and Discrepancy Type            |  |  |  |  |  |  |  |
| Date 14.03.2022 to 16.03.2022              |  |  |  |  |  |  |  |
| Old Data                                   |  |  |  |  |  |  |  |
| Please select Artcle/Bag                   |  |  |  |  |  |  |  |
| • Article                                  |  |  |  |  |  |  |  |
| OBag                                       |  |  |  |  |  |  |  |
| Please select Dashboard/Escalation         |  |  |  |  |  |  |  |
|                                            |  |  |  |  |  |  |  |
|                                            |  |  |  |  |  |  |  |

| EI  | Error Book Details:Articlewise |                    |                 |                              |                                                                   |                   |                 |         |                |                      |       |
|-----|--------------------------------|--------------------|-----------------|------------------------------|-------------------------------------------------------------------|-------------------|-----------------|---------|----------------|----------------------|-------|
|     |                                |                    |                 |                              |                                                                   |                   |                 |         |                |                      |       |
| [   | 3 6 6                          | # <b>F. E.</b> %   | . 60.6          | <b>, (11)</b> ( <b>11)</b> ( | Update Remarks                                                    | ]                 |                 |         |                |                      |       |
| E F | acilityid Des                  | Raised From Office | Dis type        | Raised Date                  | Complaint Id                                                      | Art Type          | Article Id      | Remarks | Current Status | Action               | Curr  |
| Т   | alakad S.O                     | Mysuru PH          | Excess Received | 14.03.2022                   | AX3IN4jpc7joeyOHpF87VLW                                           | Registered Parcel | CK546512954IN   | Created | Registered     | Ē.                   | ปังรเ |
| Т   | alakad S.O                     | Mysuru PH          | Excess Received | 14.03.2022                   | AX3IN4jpc7joeyOHpMlsVLW                                           | Registered Parcel | CK546512968IN   | Created | Registered     | Escalate to Division | Чуsu  |
| Т   | alakad S.O                     | Mysuru PH          | Not Received    | 14.03.2022                   | AX3IN4jpc7joeyOHpn7{VLW                                           | Registered Parcel | CK713250261IN   | Created | Registered     | Division responded   | Чуsı  |
| A   | Arsikere NSH                   | Mysuru NSH         | Lost            | 16.03.2022                   | AX3IN4jpc7jofd8mwxrgKNG                                           | Inland Speed Post | EK098765432IN   | Update  | Registered     | Response not proper  | Музь  |
| A   | Arsikere NSH                   | Mysuru NSH         | Torn/Open       | 16.03.2022                   | AX3IN4jpc7kofdbZyyDZJM0                                           | Inland Speed Post | EK987654124IN   | Barcod  | Registered     | Escalate to region   | Mysu  |
|     |                                |                    | T 10            | 16.00.0000                   | 1. (D. 1. 1. 1. (D. 1. (D. 1. 1. 1. 1. 1. 1. 1. 1. 1. 1. 1. 1. 1. | 5140 B            | FUE ACE LOOGOTH | D 1     | D 11 1         | Localace to region   |       |

Details of the error, as shown above, will be displayed on the screen.

Important headings users should know:

- 1. Facility Description: Office Name to which an error was raised.
- 2. Raised from Office: Office Name who had raised the error.

- 3. **Remarks**: This will show the latest remark. User may update their remark by deleting the old ones.
- 4. **Current Status**: This will show the latest Action taken. Based on the selection of 'Action', the status will get updated.
- 5. Action:
  - I. **Escalate to Division**: To initiate escalation to other divisions.
  - II. **Division Responded**: When Division is giving a response for the error raised by another Division.
  - III. **Response not proper**: When reply for the response is not satisfactory.
  - IV. **Revised Response given**: When Division is giving a reply for 'Response not proper' in 'Current status'.
  - V. **Escalated to Region**: If any escalation is pending more than seven days / more important, whether outward or inward without response/resolve, pendency will be informed to the Regional office of the defaulted Division and copied to that Division.

**Note**: For sending emails to Region/Division, email ID should be made available in the facility Master for Region and Division for the which reply/response not received, then an email will be trigged to defaulted Region office and Division.

- 6. **Resolved**: Closing of Error discrepancy /complaint.
- 7. **Current Division**: This will show the latest Division Name who had responded. So, users should update the remarks and select the Action only if the Current Division name is other than their Division Name.

**Update Remark Button**: When a user is escalating/responding to the error by selecting the appropriate 'Action' and providing proper 'Remarks', they must click the 'Update Remark' button to save the information. After clicking on 'Update Remark' the user can't be able to modify the 'Action'/ 'Remarks'.

To ease the process sorting provision available for all the headers (i.e., Article ID, Current Facility ID, etc). Concerned Division have to escalate / response only for which Current facility is other than their division.

|   | Error Book Details:Articlewise |                          |                 |             |                         |                   |               |         |          |                    |                  |
|---|--------------------------------|--------------------------|-----------------|-------------|-------------------------|-------------------|---------------|---------|----------|--------------------|------------------|
|   |                                |                          |                 |             |                         |                   |               |         |          |                    |                  |
|   | 3 🙆 👸                          | ₩ <b>₽.</b>   <b>2</b> , | %. <b>20</b> .  | <b>.</b> .  | 🔒 🚺 🗾 🔒 Update Rema     | irks              |               |         |          |                    |                  |
| B | Facilityid Des                 | Raised From              | Dis type        | Raised Date | Complaint Id            | Art Type          | Article Id    | Remarks | Current  | Action             | Current Facility |
|   | Talakad S.O                    | <u>Mysuru PH</u>         | Excess Received | 14.03.2022  | AX3IN4jpc7joeyOHpF87VLW | Registered Parcel | CK546512954IN | Ok      | Escalate | late to Division 🗈 | RMS 'Q' DIVI     |
|   | Talakad S.O                    | Mysuru PH                | Excess Received | 14.03.2022  | AX3IN4jpc7joeyOHpMlsVLW | Registered Parcel | CK546512968IN | Created | Register | ē                  | Mysuru PH        |
|   | Talakad S.O                    | Mysuru PH                | Not Received    | 14.03.2022  | AX3IN4jpc7joeyOHpn7{VLW | Registered Parcel | CK713250261IN | Created | Register | ē                  | Mysuru PH        |
|   | Arsikere NSH                   | Mysuru NSH               | Lost            | 16.03.2022  | AX3IN4jpc7jofd8mwxrgKNG | Inland Speed Post | EK098765432IN | Update_ | Register | ē                  | Mysuru NSH       |
|   | Arsikere NSH                   | Mysuru NSH               | Torn/Open       | 16.03.2022  | AX3IN4jpc7kofdbZyyDZJM0 | Inland Speed Post | EK987654124IN | Barcod  | Register | ē                  | Mysuru NSH       |
|   | Bengaluru NSH                  | Mysuru PH                | Torn/Open       | 16.03.2022  | AX3IN4jpc7kofeVKNj70000 | EMS Document      | EK546512999IN | Receive | Register | Ē                  | Mysuru PH        |

## First select the proper "Action" status in "Action" column.

| Ł | Error Book Details:Articlewise |                    |                 |             |                         |                   |               |           |               |                          |
|---|--------------------------------|--------------------|-----------------|-------------|-------------------------|-------------------|---------------|-----------|---------------|--------------------------|
|   |                                |                    |                 |             |                         |                   |               |           |               |                          |
|   | 9 6 8                          | ₩ <b>₹.</b> ≥.%    | . 60.6          | . 🎟 i 🚹 i   | 1 Paste Remarks         | ]                 |               |           |               |                          |
| ₿ | Facilityid Des                 | Raised From Office | Dis type        | Raised Date | Complaint Id            | Art Type          | Article Id    | Remarks ( | urrent Status | Action                   |
|   | Talakad S.O                    | Mysuru PH          | Excess Received | 14.03.2022  | AX3IN4jpc7joeyOHpF87VLW | Registered Parcel | CK546512954IN | F         | egistered     | Escalate to Division 🗈 I |
|   | Talakad S.O                    | Mysuru PH          | Excess Received | 14.03.2022  | AX3IN4jpc7joeyOHpMlsVLW | Registered Parcel | CK546512968IN | Created I | egistered     | e i                      |
|   | Talakad S.O                    | Mysuru PH          | Not Received    | 14.03.2022  | AX3IN4jpc7joeyOHpn7{VLW | Registered Parcel | CK713250261IN | Created I | egistered     | e i                      |
|   | Arsikere NSH                   | Mysuru NSH         | Lost            | 16.03.2022  | AX3IN4jpc7jofd8mwxrgKNG | Inland Speed Post | EK098765432IN | Update I  | egistered     | e i                      |
|   | Arsikere NSH                   | Mysuru NSH         | Torn/Open       | 16.03.2022  | AX3IN4jpc7kofdbZyyDZJM0 | Inland Speed Post | EK987654124IN | Barcod I  | egistered     | e i                      |
|   | Bengaluru NSH                  | Mysuru PH          | Torn/Open       | 16 03 2022  | AX3IN4inc7kofeVKNi70000 | EMS Document      | FK546512999IN | Receive I | enistered     | <b>a</b> 1               |

## Enter proper remarks by deleting existing remarks in "Remarks" column.

|   | Error Book Details:Articlewise |                    |                                          |             |                           |                   |                    |         |                |                      |   |
|---|--------------------------------|--------------------|------------------------------------------|-------------|---------------------------|-------------------|--------------------|---------|----------------|----------------------|---|
|   |                                |                    |                                          |             |                           |                   |                    |         |                |                      |   |
|   | 9 4 6                          | HT. 2.%            | , -, -, -, -, -, -, -, -, -, -, -, -, -, |             | 🚹 🔽 🖧 Update Remarks      | ]                 |                    |         |                |                      |   |
| ₿ | Facilityid Des                 | Raised From Office | Dis type                                 | Raised Date | Complaint Id              | Art Type          | Article Id         | Remarks | Current Status | Action               | C |
|   | Talakad S.O                    | <u>Mysuru PH</u>   | Excess Received                          | 14.03.2022  | AX3IN4jpc7joeyOHpF87VLW   | Registered Parcel | CK546512954IN      | Ok      | Registered     | Escalate to Division | M |
|   | Talakad S.O                    | <u>Mysuru PH</u>   | Excess Received                          | 14.03.2022  | AX3IN4jpc7joeyOHpMlsVLW   | Registered Parcel | CK546512968IN      | Created | Registered     | 1                    | Ν |
|   | Talakad S.O                    | Mysuru PH          | Not Received                             | 14.03.2022  | AX3IN4jpc7joeyOHpn7{VLW   | Registered Parcel | CK713250261IN      | Created | Registered     | Ē                    | Ν |
|   | Arsikere NSH                   | Mysuru NSH         | Lost                                     | 16.03.2022  | AX3IN4jpc7jofd8mwxrgKNG   | Inland Speed Post | EK098765432IN      | Update_ | Registered     | Ē                    | M |
|   | Arsikere NSH                   | Mysuru NSH         | Torn/Open                                | 16.03.2022  | AX3IN4jpc7kofdbZyyDZJM0   | Inland Speed Post | EK987654124IN      | Barcod  | Registered     | Ē                    | M |
|   | Dongolum MCU                   | Musuru DU          | Torn lOnon                               | 16 00 0000  | AVOTNAine7kefeV//Nij70000 | EMC Decument      | FIZE ACE 1 DODOTNI | Deceive | Dedictored     |                      | N |

After entering proper action and remarks, click on "Update Remarks". It will pop up a message to confirm the update.

Click on OK, if the information is correct or click Cancel otherwise

On successful update of Action remarks, Users' Facility ID will be displayed under "Current facility ID" and the response updated under "Action" will be moved to "Current Status".

### 3. Display log.

| Please select Artcle/Bag           |               |  |
|------------------------------------|---------------|--|
| <ul> <li>Article</li> </ul>        |               |  |
| OBag                               |               |  |
|                                    |               |  |
| Please select Dashboard/Escalation |               |  |
| ODashboard                         |               |  |
| OEscalation/Justification          |               |  |
| Oisplay Log                        |               |  |
| Complaint id:                      |               |  |
| Article ID:                        | CK546512954IN |  |
|                                    |               |  |

This option will help to know the communications made between Divisions. An Event log can be viewed based on Complaint ID / Article ID / Bag ID.

| Error book for Article/Bag Discrepancies |         |            |          |            |                  |                      |  |  |
|------------------------------------------|---------|------------|----------|------------|------------------|----------------------|--|--|
| 9 🚊 🗧 🖓 I 🚯 🖓 🕒 😨 🔚 I 🎛 I                |         |            |          |            |                  |                      |  |  |
| -                                        |         |            |          |            |                  |                      |  |  |
| ARTICLE NUMBER                           | REMARKS | Date       | Time     | User Name  | Facility Id      | Status               |  |  |
| CK546512954IN                            | Ok      | 24.03.2022 | 16:47:38 | test8 F    | RMS 'Q' DIVISION | Escalate to Division |  |  |
| CK546512954IN                            | Created | 14.03.2022 | 17:13:50 | USER51 K51 | Mysuru PH        | Registered           |  |  |
|                                          |         |            |          |            |                  |                      |  |  |

Log will be displayed with above said information.

#### 5. Raising Article / Bag discrepancy in SAP by end user.

In SAP discrepancies are captured by two ways.

- I. Auto capturing of error by system.
- II. Capturing error through date entry.
- I. Auto capturing of error by system.

In SAP already provision made to capture error for below said events:

- a. Excess receipt
- b. Short Sent.

#### II. Capturing error through data entry.

To enable user to raise error through system (ie. Apart from system generated error) in IPVS main screen below options provided

- a. Report Article Discrepancy
- b. Capture Bag Discrepancy

### a. <u>Report Article Discrepancy</u>

In this screen there is no validation with the SAP data, it will I capture the information fed by the user and push it to error book. To use this option user should keep following information. \* Article Number, \* Article Number, \* Discrepancy Type, \* Escalation to (i.e. Office Name who had dispatched that article), \* Remarks, Bag Number

\* - Mandatory field

Note : As validation is there user have to be more conscious while entering the information.

| Report Article Discrepancy                                                                                                |                            |                           |  |  |  |  |
|----------------------------------------------------------------------------------------------------|----------------------------|---------------------------|--|--|--|--|
|                                                                                                    |                            |                           |  |  |  |  |
| Input Data                                                                                                    |                            |                           |  |  |  |  |
| * Office ID PH2135000<br>* Discrepancy Typ<br>Escalate To Office<br>Bag ID<br>Article Typ<br>* Article ID<br>* Article ID | 0763 Mosum PH Set SMS1     |                           |  |  |  |  |
| Article Details Restricted                                                                                                |                            |                           |  |  |  |  |
| Article No Ar                                                                                                    | fice Destination Office De | screpancy Type Set Number |  |  |  |  |
|                                                                                                    |                            |                           |  |  |  |  |
| Remarks                                                                                                    |                            |                           |  |  |  |  |

# Select Discrepancy Type

| Report Article Discrepancy                                                                    |                                      |
|-----------------------------------------------------------------------------------------------|--------------------------------------|
| Input Data                                                                                    |                                      |
| * Office ID PH21350000763 Mysuru PH Set SM<br>* Discrepancy Type Force Majeure •              | 151                                  |
| Escalate To Office: [Akkur S.O (Nagapatinam)<br>Bag ID :<br>Alanahalli S.O<br>Bannimantap S.O |                                      |
| Article ID     Bannur S.O     Belagavi PH     Article Details     Belagavi Sorting L2U        |                                      |
| Belavadi S.O Article No Article Bengaluru NSH Bengaluru Parcel Hub                            | n Office Descrepancy Type Set Number |
| Remarks                                                                                       |                                      |

Based on the Dispatch/ Receipt schedule office names will be shown in the Drop down menu.

| Report Article Discrepancy                                                                                                    |
|----------------------------------------------------------------------------------------------------|
| Input Data                                                                                                    |
| * Office ID PH21350000763 Mysuru PH Set SMS1<br>* Discrepancy Type Force Majeure v<br>Escalate To Office Belavadi S.O v<br>Bag ID CBK2015487898<br>Article Type Registered Parcel v<br>* Article ID CK342342392IN                                                                                                    |
| Article Details                                                                                                    |
| Article No       Article Type       Bag ID       Source Office       Destination Office       Descrepancy Type       Set Number         Image: Set Number Image: Set Number |
| Remarks Update                                                                                                    |

Enter the Bag ID (Not mandatory), Article Type and article number.

| Report Art          | icle Discre                       | epancy        |               |                    |                  |            |   |
|---------------------|-----------------------------------|---------------|---------------|--------------------|------------------|------------|---|
|                     |                                   |               |               |                    |                  |            |   |
| Input Data          |                                   |               |               |                    |                  |            |   |
| * Office ID         | PH21350000763                     | Mysuru PH Set | SMS1          |                    |                  |            |   |
| * Discrepancy Type  | Force Majeure                     | -             |               |                    |                  |            |   |
| Escalate To Office: | Belavadi S.O                      |               | •             |                    |                  |            |   |
| Bag ID :            | CBK2015487898                     |               |               |                    |                  |            |   |
| Article Type        | Registered Parcel                 |               | •             |                    |                  |            |   |
| * Article ID        | CK342342392IN                     |               |               |                    |                  |            |   |
|                     |                                   |               |               |                    |                  |            |   |
| Article Details     |                                   |               |               |                    |                  |            |   |
| Article No          | Article Type                      | Bag ID        | Source Office | Destination Office | Descrepancy Type | Set Number | A |
| CK342342392IN       | Registered Parcel                 | CBK2015487898 | Mysuru PH     | Belavadi S.O       | Force Maieure    | SMS1       |   |
|                     |                                   |               |               |                    | -                |            |   |
| * Remarks           | eived in Damaged co<br>t 20grams. | ndition       |               |                    |                  |            |   |
| Update              |                                   |               |               |                    |                  |            |   |

Details will show in Grid View.

Enter remarks (Reason for raising the error).

Click on "Update" Button.

#### b. <u>Capture Bag Discrepancy</u>

In this screen there is no validation with the SAP data, it will I capture the information fed by the user and push it to error book. To use this option user should keep following information. \* Bag Number, \* Discrepancy Type, \* Escalation to (ie. Office Name who had dispatched that article), \* Remarks.

\* - Mandatory field

Note : As validation is not there user have to be more conscious while entering the information.

| Capture Bag Discrepancy                                                                                                    |
|----------------------------------------------------------------------------------------------------|
| Damaged Bag details                                                                                                    |
| Office ID PH21350000763 Mysuru PH Set SMS1     Discrepancy Type Not Recieved      Escalate on Akkur S O (Nagapattinam)     Set SMS1     Bag ID CBK2101478965 Enter                                                                                                    |
| Scanned Bag Details                                                                                                    |
| Bag ID         Discrepancy Type         Source Office         Destination Office         Set Number           Image: State of the state of the state of th |
| Capture Discrepancy                                                                                                    |

Select Discrepancy type

Based on the Dispatch/ Receipt schedule office names will be shown in the Drop down menu.

Enter the "Bag ID"

Click on "Enter" button

| Capture Bag Discrepancy                                                                                                    |                               |
|----------------------------------------------------------------------------------------------------|-------------------------------|
|                                                                                                    |                               |
| Damaged Bag details                                                                                                    |                               |
| * Office ID PH21350000763 Mysu     * Discrepancy Type Not Recieved      * Escalate on Akkur S. 0 (Nagapattinam)     * Bag ID CBK2101478965 | uru PH Set SMS1               |
| Scanned Bag Details                                                                                                    |                               |
| Bag ID Discrepancy Type Source Office                                                                                                    | Destination Office Set Number |
| CBK2101478965 Not Recieved Mysuru PH A                                                                                                    | Akkur S.O (Nagapattinam) SMS1 |
| Capture Discrepancy                                                                                                    |                               |

Details will be shown in Grid view.

Click on "Capture Discrepancy" button.

| Capture Bag Discrepancy                                                                      |                 |                         |  |  |
|----------------------------------------------------------------------------------------------|-----------------|-------------------------|--|--|
| Damaged Bag details                                                                          |                 |                         |  |  |
| Office ID PH21350000763 Mysuru PH Set SMS1     Discrepancy Type Not Recieved                 | Bag Discrepancy | capturing               |  |  |
| * Escalate on Akkur S.O (Nagapattinam)  * Bag ID CBK2101478965 Enter                         | Bag Dis         | Bag Discrepancy Capture |  |  |
| Scanned Bag Details                                                                          | * Comments      | Bag not received        |  |  |
| Bag ID         Discrepancy Type         Source Office         Destination Office         Set |                 |                         |  |  |
| CBK2101478965 Not Recieved Mysuru PH Akkur S.O (Nagapattinam) SN                             | * Weight        |                         |  |  |
| Capture Discrepancy                                                                          | Submit          | Cancel                  |  |  |

In "Comments" enter the remarks.

In "Weight" enter the weight.

Click on "Submit" to Save. "Cancel" to exit without saving.

Last updated on 30-03-2022